# HƯỚNG DẪN THANH TOÁN TRỰC TUYẾN

#### A. TRƯỜNG HỢP NỘP TRỰC TIẾP

B1: Sau khi tiếp nhận hồ sơ trực tiếp tại Bộ phận một cửa của đơn vị, cán bộ tiếp nhận lưu ý ở phần "Phí, lệ phí hồ sơ" chỉ để tích ở "Bắt buộc thanh toán":

| 🖹 Phí, lệ p | hí hồ sơ                       |                |     |          |            |               | 4                            |
|-------------|--------------------------------|----------------|-----|----------|------------|---------------|------------------------------|
| Số biên la  | 🗌 Đã kiếm tra<br>🗌 Đã thư tiên |                |     |          |            |               |                              |
| #           | Tên lệ phí                     | Lệ phí thủ tục |     | Số lượng | Thành tiên | Đã thanh toán | Bắt<br>buộc<br>thanh<br>toán |
|             | Phi thủ tực                    | 8,000          | VNĐ | 4        | 32,000 V   | ID D          |                              |

B2: Cán bộ tiếp nhận đăng nhập tài khoản của người dân, sau đó ấn nút "THANH TOÁN TRỰC TUYÉN":

| 🖌 BỘ THỦ TỤC       | NỘP HỎ SƠ QUA MẠNG              | THANH TOÁN TRỰC TUYẾN                                                     | TRA CỨU THÔNG TIN 👻                                                              | HỎI ĐÁP            | KHẢO SẤT DỊCH  | VŲ KHÁC 🗸   |
|--------------------|---------------------------------|---------------------------------------------------------------------------|----------------------------------------------------------------------------------|--------------------|----------------|-------------|
|                    |                                 |                                                                           |                                                                                  |                    |                | Cơ          |
| <b>Бісн v</b> џ    | CÔNG LIÊN THÔNG: KHAI           |                                                                           | TR/                                                                              | A CỨU HỎ SƠ        |                |             |
| SINH, KH           | HAI TU'                         | Mã hồ sơ                                                                  | Số CMND                                                                          | người nộp          | Tên tố chức, d | cá nhân nộp |
|                    |                                 | Nhập mã hồ sơ                                                             | Nhập số                                                                          | CMND người nộ      | p Nhập tên ng  | ười nộp     |
| ĐÁNH GI<br>NHÂN, T | IÁ SỰ HÀI LÒNG CÚA CÁ<br>Ô CHỨC |                                                                           | 1                                                                                | <b>Q</b> , Tra cứu |                |             |
|                    |                                 | Tra cứu hồ sơ<br><i>TTHC <khoảng< i=""><br/>Ví du: TTHC 000</khoảng<></i> | bằng tin nhắn SMS<br>cách> <số hồ="" sơ=""> gửi<br/>0.00.21.H41-200408-0030</số> | 8188<br>aửi 8188   | Cống DVC N     | Ighē An     |

B3: Màn hình chuyển tới Cổng dịch vụ công quốc gia để tra cứu hồ sơ: Nhập thông tin "Mã hồ sơ", "Mã bảo mật" -> ấn nút "Tra cứu" để tìm đến hồ sơ cần thanh toán trực tuyến:

| ← C                                  | c-tra-cuu-ho-so.html                                                         | A <sup>N</sup> að               | 🗠 🕮 🖆 🐨 🕵 🐮 … 🚺                                 |
|--------------------------------------|------------------------------------------------------------------------------|---------------------------------|-------------------------------------------------|
| Két női, cur                         | G DỊCH VỤ CÔNG QUỐC GIA<br>ng cấp thông tin và dịch vụ công mọi lúc, mọi nơi | Q Lê                            | Ngọc Thanh Y                                    |
| 🎓 Giới thiệu T                       | nông tin và dịch vụ Thanh toán trực tuyến Phản ánh l                         | kiến nghị Thủ tục hành chính Hồ | trợ                                             |
| Công dân Doanh<br>Câu hỏi thường gặp | nghiệp Dịch vụ công trực tuyến Dịch vụ công nổi bật                          | Tra cứu hổ sơ Tòa án nhân dân   | 1                                               |
| Trang chủ $>$ Tra cứu hồ sơ          |                                                                              |                                 | •                                               |
| Tra cứu theo mã hổ sơ                | J Tra cứu theo cơ quan thực hiện Tra cứu thông báo khu                       | ıyén mại                        |                                                 |
| 000.24.09.H41-23091                  | 2-0001                                                                       | l m 1 t s                       | Тга си́и                                        |
|                                      |                                                                              |                                 |                                                 |
| 1                                    | 2                                                                            | 3                               |                                                 |
|                                      |                                                                              |                                 |                                                 |
|                                      |                                                                              |                                 | Nhóm: MOJ.Tich hợp LLTP Nghệ An ễ               |
|                                      | Câu hỏi thường gặp                                                           | Hướng dẫn sử dụn                | g 🚑 33 VNPT Anh Việt PGP: @Trankhanhstp Em đ. 🕫 |

B4: Thông tin hồ sơ sẽ hiển thị ở phía dưới -> ấn nút "Kiểm tra thông tin thanh toán" -> "Tiếp tục thanh toán":

| <ul> <li>i dichvucong.gov.vn/p/home/dvc-tra-cuu-ho-so.html</li> <li>NAL</li> <li>I Gate</li></ul>                                                                    | TT CNTT 🛛 🔒 Đơn vị hành c                                                        | hinh 🁦 Zalo Web 📒 Covid 🛄 Portal D                                                                                                    | VnDirect 🛛 😁 Cổng Dịch vụ công 🕤 Nh    | iêt ký                 |    |
|----------------------------------------------------------------------------------------------------|----------------------------------------------------------------------------------|----------------------------------------------------------------------------------------------------|----------------------------------------|------------------------|----|
| Công bịch v         Công dân       Doanh nghiệp         Câu hồi thưởng gặp         Trang chủ > Tra cứu hồ sơ       Tra cứu theo mã hồ sơ       Tra cứu theo mã hồ sơ | Mã hổ sơ:<br>Tên dịch vụ công<br>Trạng thái hổ sơ:<br>Loại phí<br>Lệ phí cấp bản | Thông tin thanh toán         Mã hổ sơ:       000.24.09.H41-230912-0001         Tên dịch vụ công:       Thủ tục cấp bản sao trích lục hộ tịch         Trạng thái hổ sơ:       Yêu cấu thanh toán phí, lệ phí DVC         Loại phí       Số tiền         Lệ phí cấp bản sao trích lục hộ tịch-Phí thủ tục       32,000 V         Tiếp tục thanh toán       3 |                                        | Đăng nhập<br>Hỗ trợ    | (y |
| 000.24.09.H41-230912-0001                                                                                                    |                                                                                  | Nhập mã bảo mất 1 s                                                                                                    | j8ftt C                                | Тга си́и               | 1  |
| Tên hồ sơ<br>Cấp bản sao Trích lục hộ tịch<br>I ✓ Kiểm tra thông tin thanh toán                                                                                      | Trang thải<br>Được tiếp nhân<br>2                                                | Mã HS<br>000.24.09.H41-230912-0001                                                                                                    | Đơn vị thực hiện<br>UBND Xã Nghi Trung | Ngày nộp<br>12/09/2023 |    |

B5: Nhập mã xác thực và chọn Thanh toán:

+> Thanh toán qua ngân hàng: Chọn một trong các ngân hàng sau. Ví dụ là Viettinbank, chọn Thanh toán, Màn hình hiện ra biểu tượng của Ngân hàng Vietcombank, thực hiện đăng nhập bằng số điện thoại đã đăng ký (Các ngân hàng khác cũng tương tự). Nếu dùng ngân hàng Agribank phải thanh toán qua ví điện tử trung gian

| 🗄 Chọn ngân hàng                              | 🖺 Thông tin đơn hàng                                                     |
|-----------------------------------------------|--------------------------------------------------------------------------|
| VietunBank<br>Norgani koversko                | Đơn hàng<br>Thanh toan le phi cho ho so<br>000.00.09.H41-230216-<br>0012 |
| Visit Chi Chi Chi Chi Chi Chi Chi Chi Chi Chi | Nhà cung cấp<br>Cổng DVC Nghệ An                                         |
| параз                                         | Phí giao dịch<br>0 VND                                                   |
|                                               | Giá trị thanh toán:<br>30.000 VND                                        |
| Ghọn ví điện từ                               | THANH TOÁN                                                               |

Trên màn hình sẽ hiện ra biểu tượng của ngân hàng người dân chọn. Thực hiện điền tên đăng nhập (Tùy ngân hàng tên đăng nhập là SĐT hoặc tên của công dân không có dấu

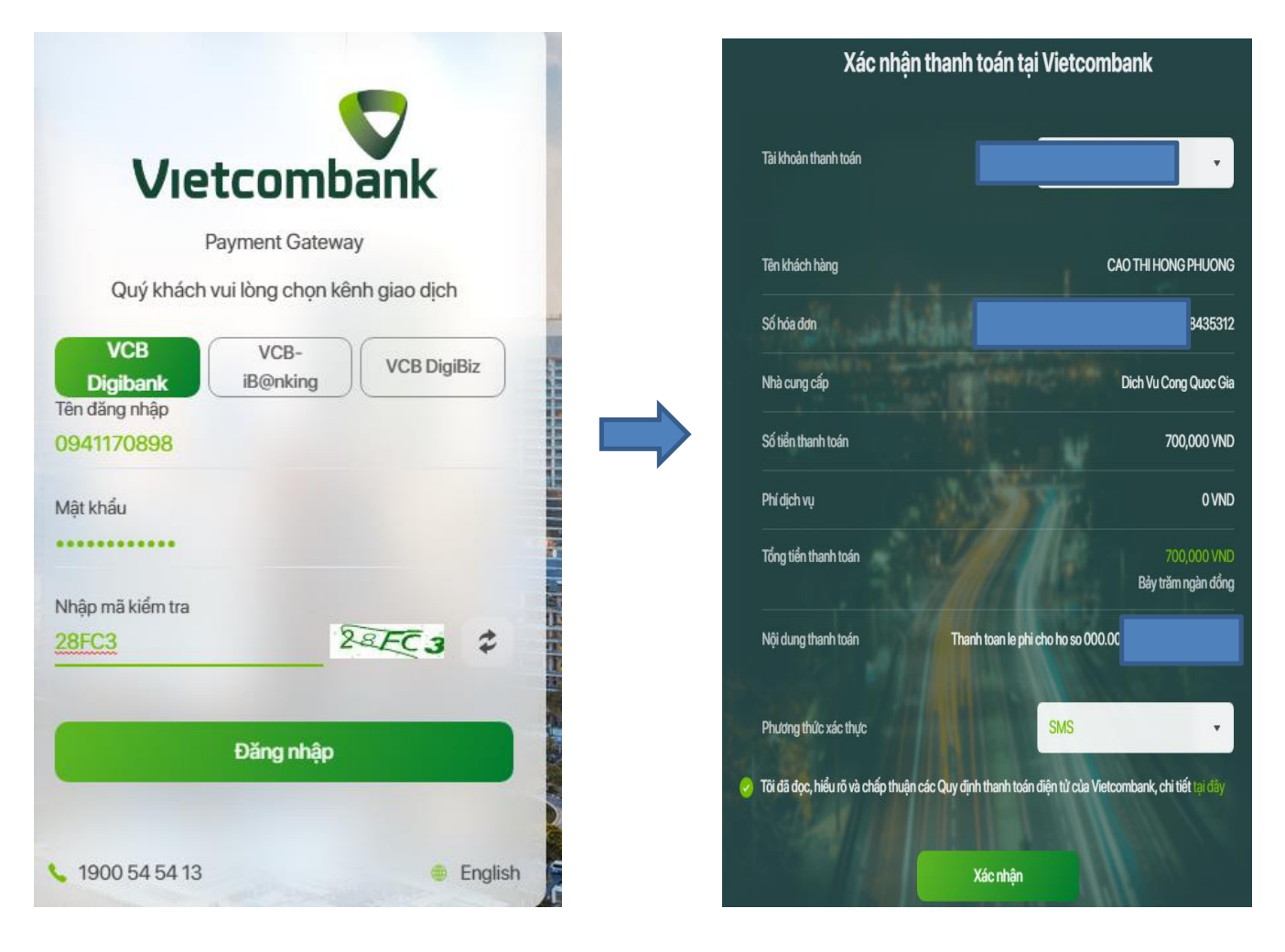

Điền các thông tin theo màn hình, chọn Đăng nhập

# Tích vào Tôi đã đọc, hiểu rõ và chấp thuận các quy định thanh toán điện tử của Vietcombank, Chọn Xác nhận

Sẽ có 1 tin nhắn gửi về số điện thoại, công dân nhập mã OTP vào chữ Nhập mã OTP, Sau đó chọn xác nhận, hệ thống sẽ trừ tiền và hoàn thành việc nộp lệ phí

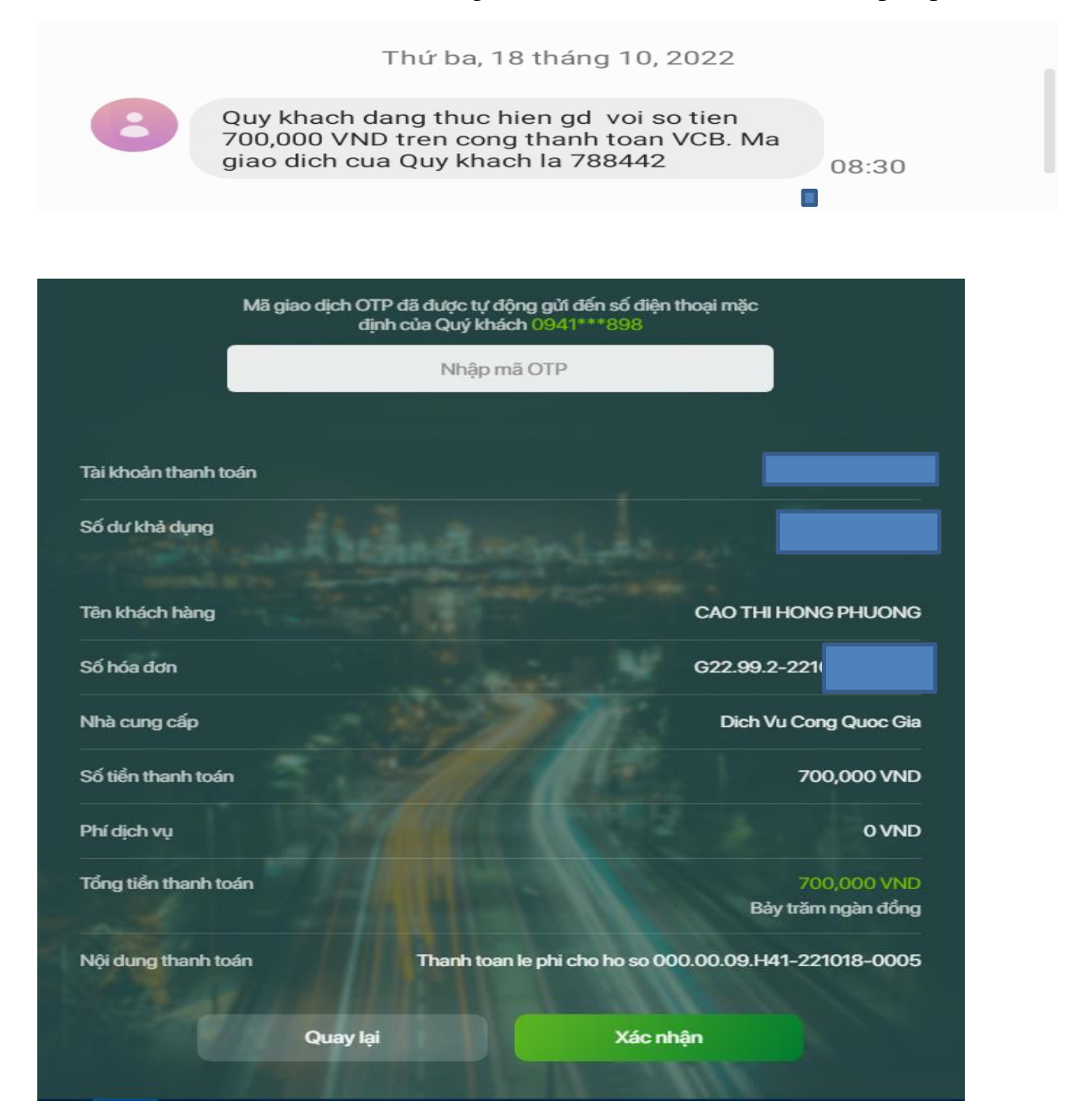

+> Thanh toán qua các ví điện tử: Ví dụ thanh toán qua Ví Momo:

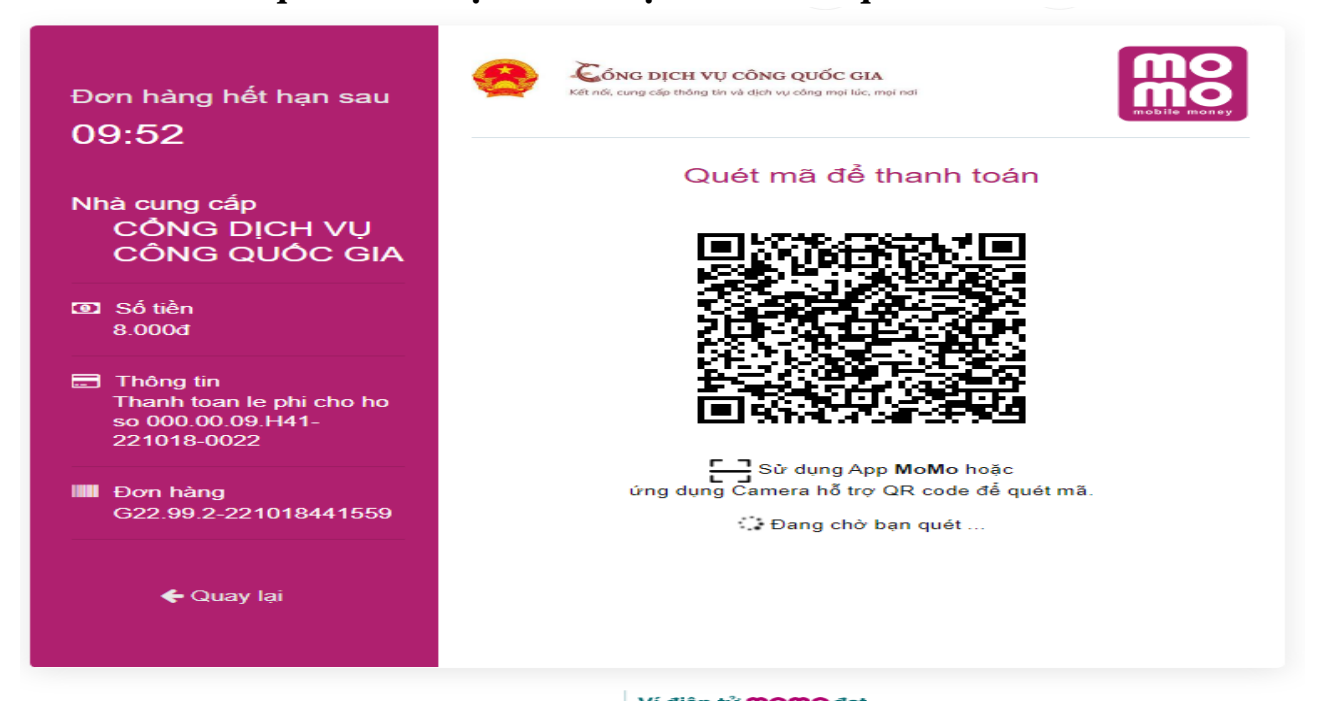

Thực hiện đăng nhập ví, trên màn hình điện thoại sẽ hiện ra như sau: Chọn **Cho phép MoMo chụp ảnh và quay video**, thực hiện quét mã QR trên màn hình và thực hiện các bước theo hướng dẫn trên điện thoại (Chọn XÁC NHẬN):

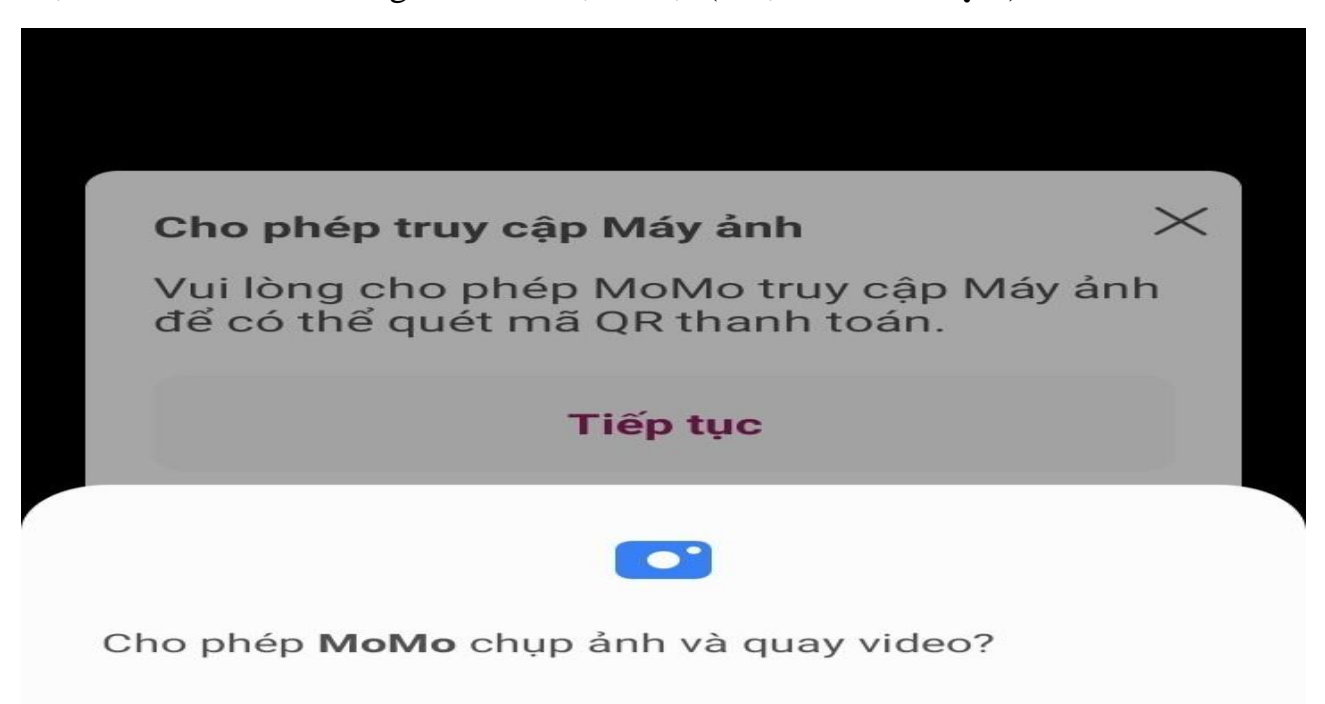

| GUỒN TIỀN - TÀI KHOẢN                            |                                    |                                        |                                                                                            |
|--------------------------------------------------|------------------------------------|----------------------------------------|--------------------------------------------------------------------------------------------|
|                                                  |                                    | long tien                              | 8.000d                                                                                     |
| 55.552d                                          | Thay đổi                           |                                        | $\bigotimes$                                                                               |
| HI TIẾT GIAO DỊCH                                |                                    |                                        | Giao dịch thành công                                                                       |
| Dịch vụ CÔNG DỊCH                                | VỤ CÔNG QUỐC<br>GIA                |                                        | 8.000đ                                                                                     |
| lã thanh toán G22.99.                            | 2-221018441559                     | <ol> <li>Bạn đã<br/>cho dịc</li> </ol> | : thanh toán thành công số tiền <b>8.000đ</b><br>:h vụ <b>CÔNG DỊCH VỤ CÔNG QUỐC GIA</b> . |
| ội dung Thanh toar<br>000.00.09.H                | le phi cho ho so<br>41-221018-0022 | Thời gian t                            | hanh toán 12:05 - 18/10/202                                                                |
| í tiền                                           | 8.000đ                             | Mã giao dịo                            | ch 30011871538 3                                                                           |
| ní giao dịch                                     | Miễn phí                           | Dịch vụ                                | CỔNG DỊCH VỤ CÔNG QUỐC G                                                                   |
| <b>U ĐÃI</b><br>iọn thẻ quà tặng hoặc nhập mã kh | uyến mãi                           |                                        | Mã giao dịch                                                                               |
| + Chọn thẻ quà                                   | tặng                               |                                        | 30011871538                                                                                |
| HỂ TRẢ TRƯỚC                                     |                                    |                                        |                                                                                            |
| Ban có 0 thể trả trước                           | Dùna naav                          |                                        |                                                                                            |
| 🔒 Xác nhận                                       |                                    |                                        |                                                                                            |

## Thanh toán qua ví điện tử VNPTPAY/VIETELPAY:

| Phương thức thanh toán   | Thông tin đơn hàng                           |
|--------------------------|----------------------------------------------|
| VNPT Money               | V DVCQG_NGHEAN                               |
|                          | Phương thức thanh toán VNPTWALLET            |
| Ví VNPT Pay Mobile Money | Phí giao dịch Miễn phí                       |
|                          | Số tiền thanh toán 30.000 đ                  |
|                          | Тіё́р Тụс                                    |
|                          | QR chỉ áp dụng khi thanh toán qua VNPT Money |
|                          |                                              |
|                          |                                              |
|                          |                                              |
|                          |                                              |
|                          |                                              |
|                          |                                              |

6

Người dân thực hiện quét mã QR qua điện thoại hoặc thực hiện đăng nhập ví như thao tác trên điện thoại hướng dẫn

| 32 9 6 A 0         | 🙆 🎕 🏹 🕾 all all 59% 🛢 | 16:32 🕊 🖬 🗛 🖸                                                      | i 😰 🍕 🖘 al al 59% 🛢 |
|--------------------|-----------------------|--------------------------------------------------------------------|---------------------|
| Thanh To           | bán QR                | Xác Nhận Thanh To                                                  | bán                 |
| ông Tin Thanh Toán |                       | Nguồn Tiên                                                         |                     |
| nanh toán cho      | DVCQG_NGHEAN          | C VÍ VNPT Pay                                                      | Thay đổi            |
| điểm bán           | DVCQG_NGHEAN          | Số dư : 240.398 đ                                                  | ina) con            |
| hàng               | 230216885182          | Lưu nguồn tiền mặc định cho lần sa                                 |                     |
|                    | 30.000 đ              |                                                                    |                     |
| thanh toán         | 16/02/2023 16:40      | Thông Tin Giao Dịch                                                |                     |
|                    | Thanh toan QRCode     | Dịch vụ                                                            | Qr Code             |
|                    |                       | Thanh toán cho                                                     | DVCQG_NGHEAN        |
|                    |                       | Tên điểm bản                                                       | DVCQG_NGHEAN        |
|                    |                       | Mã đơn hàng                                                        | 230216885182        |
|                    |                       | Số tiền gốc                                                        | 30.000 đ            |
|                    |                       | Chiết khấu                                                         | -0 đ                |
|                    |                       | Phí glao dịch                                                      | Miên phí            |
|                    |                       | Áp dụng tiêu chuẩn bảo mật Geotr<br>cam kết không lưu thể của bạn. | IST SSL VNPT Money  |
|                    |                       | Tổng tiến thanh toán                                               | 30.000 đ            |
| Tiếp               | Tục                   | 🔒 Thanh Toán                                                       |                     |
|                    | ) <                   | III O                                                              | <                   |

Chọn xác nhận OTP được gửi về qua điện thoại

| 16:32 🛩 🖬 🖌                             | ⊾ ⊡<br>Nhập M              | ଥ ଛ ଏ<br>1ã OTP | 1 🤋 al al 59% | 16:33 🗭 🛩 🖬 🔺 🖬                                   | ı ≗≋<br>Nhập Mã OTP      | i 🕷 🖘 al al 59% 🔒 | 16:33 🗭 🛩 🖬 🗛 🖸                                                                                                | 5 10 10 H                                 |
|-----------------------------------------|----------------------------|-----------------|---------------|---------------------------------------------------|--------------------------|-------------------|----------------------------------------------------------------------------------------------------|-------------------------------------------|
| Nhập mã<br>Vui lòng nhập<br>0941 170 89 | OTP<br>o mã OTP vừa đ<br>8 | ược gửi đến số  | i điện thoại  | Nhập mã OTH<br>Vui lòng nhập mã C<br>0941 170 898 | )<br>TP vừa được gửi đến | số điện thoại     | Kết Quả                                                                                                    | Giao Dịch<br>Thành Công                   |
| 000 000                                 | D                          |                 |               | 180 870                                           |                          | 8                 | Số tiên đã thanh toán<br>Dịch vụ<br>Mã giao dịch<br>Thời gian<br>Thanh toán cho<br>Tên điểm bán<br>Mã đơn hàng | 2023021<br>16:32 -<br>DVCQ<br>DVCQ<br>230 |
|                                         | Xác nh                     | iận OTP         |               |                                                   |                          |                   | Nguồn tiền<br>Số tiền gốc<br>Chiết khấu<br>Khuyến mãi                                                          | Ň                                         |
| 1                                       | 2                          | 3               | $\bigotimes$  |                                                   |                          |                   | Phí giao dịch                                                                                                  |                                           |
| 4                                       | 5                          | 6               | H.tất         |                                                   |                          |                   |                                                                                                    |                                           |
| 7                                       | 8                          | 9               |               |                                                   |                          |                   |                                                                                                    |                                           |
|                                         | 0                          |                 | /             |                                                   | Xác nhận OTP             |                   | Vè T                                                                                                    | rang Chủ                                  |
| 111                                     | C                          | D               | ~             | 111                                               | 0                        | <                 |                                                                                                    | 0                                         |

Thanh toán xong Trên điện thoại hoặc máy tính sẽ báo thanh toán hồ sơ thành công như trên.

### B. TRƯỜNG HỢP NỘP TRỰC TUYẾN

#### B1: Chọn phương thức thanh toán

Lệ phí thanh toán cho cơ quan giải quyết Đơn vị tính: VNĐ

Các khoản lệ phí mà cá nhân hoặc tổ chức phải thanh toán cho cơ quan giải quyết.

| Loại lệ phí                          | Số lượng | Mức lệ phí                       |     | Bắt buộc | Mô tả                                  |
|--------------------------------------|----------|----------------------------------|-----|----------|----------------------------------------|
| Lệ phí thủ tục                       | 1        | 30.000 (Lệ phí đăng ký thành I 🗸 | VNÐ | Có       | Lệ phí đăng ký thành lập hộ kinh doanh |
| Tống lệ phí                          |          | 30,000                           | VNÐ |          | Thanh toán cho cơ quan giải quyết      |
| Tống lệ phí bắt buộc phải đóng trước |          | 30,000                           | VNÐ |          | lệ phí buộc phải thanh toán trước      |

#### 🚍 Thanh toán lệ phí cho cơ quan giải quyết

Các khoản lệ phí thanh toán phải có giá trị và không bao gồm các khoản lệ phíbưu điện.

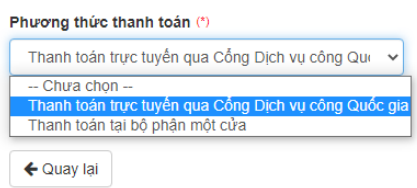

Đồng ý và tiếp tục

#### B2: Chọn Thanh toán qua cổng dịch vụ công quốc gia:

| ॼ Lệ phí thanh toán cho cơ quan giải quyết Đơn vị tính: ∨NĐ                        |                      |                                        |  |  |  |
|------------------------------------------------------------------------------------|----------------------|----------------------------------------|--|--|--|
| Loại lệ phí                                                                        | Số lượng             | Mức lệ phí                             |  |  |  |
| Lệ phí thủ tục                                                                     | 1                    | 30,000 VNĐ                             |  |  |  |
| Tổng cộng                                                                          |                      | 30,000 VNĐ                             |  |  |  |
| Mã xác nhận (*)<br>jeekd<br>Tôi xin chịu trách nhiệm trước pháp luật về lời khai t | Đối mã xác nhận khác |                                        |  |  |  |
| ← Quay lại                                                                         |                      | 🖺 Lưu hồ sơ 🛛 🖒 Thanh toán & Nộp hồ sơ |  |  |  |

B3: Thực hiện tương tự B5 ở mục A.

Thanh toán xong trên điện thoại hoặc máy tính sẽ báo nộp hồ sơ thành công.